# Drupal Custom Layouts

**CMS** Training

#### Agenda

- Basic page VS custom page
- Using rows and columns to create layout
- Content Types
  - Node
  - Text
  - Image
  - Video
- Publishing a page and assigning to menu

#### **Basic Page VS Custom Page**

- Basic page
  - All parameters are set
  - Content flows left to right

- Custom page
  - No parameters are set
  - Rows and columns are used to set overall layout

# Understanding: Rows & Columns

- Rows
  - Set Horizontally
  - Unlimited rows
  - Hold columns
- Columns
  - Set Vertically
  - Hold contents
  - Minimum of 1 column (fills 1/12 of the row)
  - Maximum of 12 columns (fills entire row)

#### How To: Create a Custom Page

- To Begin: Login "Find Content" or "Basic Page"
- Step 1
  - Select custom layout
- Step 2
  - Add row
- Step 3
  - Add column
  - From the dropdown:
    - Selecting column grid sizes both numbers should match
- Step 5
  - Add content types.

#### **Content Types**

- Node: importing a page or form
- Text
  - Custom Text
    - Title: Headline
    - Custom Text: Uploading texts, images, videos, and files
- Image
  - Title: Headline for image
  - Upload Image: Browsing options
  - Image Link: Assigning URL
- Video (Youtube / Vimeo)
  - Title: Headline for video.
  - Video Url: Assigning URL
  - Auto play: Optional video features

## How To: Publishing Page/ Uploading to Menu

- Step 1
  - Select "Revision information"
  - Options for publishing:
    - "Modify current revision, no moderation"
      - Editing current page version and goes live.
    - "Create new revision, no moderation"
      - Creating a new version and page goes live.
    - "Create new revision and moderate"
      - Creating a new version and page is pending.
- Step 2
  - Select "Publishing Options"
  - Check "Published"

## How To: Publishing Page/ Uploading to Menu

- Step 3
  - Select "Menu Settings" then check "Provide a Menu Link"
- Step 4
  - Menu link title: Customize title
  - Parent item: Drop page to a specific location
  - Step 5
  - Menu Order:
  - Click on the circle icon in the left menu bar
  - Select list links
  - Drag and drop links

#### We are here to help!

Office of Communications and Marketing

Web related inquiries: <a href="mailto:support@ccnywebsite.zendesk.com">support@ccnywebsite.zendesk.com</a>

Simone K. McMillion, D.Sc Director of Marketing Office: x7581 <u>smcmillion@ccny.cuny.edu</u>

Chinedu S. Chukuigwe Web Dev Manager Office: x7582 <u>chinedu@ccny.cuny.edu</u>

Prem Nankoo Web Content Assistant Office: x8170 pnankoo@ccny.cuny.edu